# **Payroll Summary Report**

Last Modified on 11/05/2019 11:25 am CST

### Purpose

This report give you a summary of all payroll data for a given date range. This is great for double checking total gross wages, employee taxes, adjustments and more!

| //2019<br>k Date | ~                                                                                                    | End Date                                                                                                    | 11/5/2019                                                                                                    |                                                                                                    |                                                                                                    |                                                                                                    |                                                                                                    |                                                                                                    |                                                                                                    | View F                                                                                                    |
|------------------|----------------------------------------------------------------------------------------------------|----------------------------------------------------------------------------------------------------|----------------------------------------------------------------------------------------------------|----------------------------------------------------------------------------------------------------|----------------------------------------------------------------------------------------------------|----------------------------------------------------------------------------------------------------|----------------------------------------------------------------------------------------------------|----------------------------------------------------------------------------------------------------|----------------------------------------------------------------------------------------------------|----------------------------------------------------------------------------------------------------|
| 1 ▶ 测 [·         | + 🛞 🚱 🖨 🛙                                                                                                    | ] (11 <b>14</b> -                                                                                                    | 100%                                                                                                    | •                                                                                                    | Find                                                                                                    | Next                                                                                                    |                                                                                                    |                                                                                                    |                                                                                                    | I                                                                                                    |
| mary             |                                                                                                    |                                                                                                    |                                                                                                    |                                                                                                    |                                                                                                    | Entity Level                                                                                                    | (Hierld 2)                                                                                                    | temp                                                                                                    | works                                                                                                    | E                                                                                                    |
| cks with a Che   | ck Date between 10/2                                                                                                    | 7/2019 and 1                                                                                                    | 11/5/2019.                                                                                                    |                                                                                                    |                                                                                                    |                                                                                                    | σ                                                                                                    |                                                                                                    |                                                                                                    |                                                                                                    |
| ing, EINC =      | 0                                                                                                    |                                                                                                    |                                                                                                    |                                                                                                    |                                                                                                    |                                                                                                    |                                                                                                    |                                                                                                    |                                                                                                    |                                                                                                    |
|                  |                                                                                                    |                                                                                                    |                                                                                                    |                                                                                                    |                                                                                                    |                                                                                                    |                                                                                                    |                                                                                                    |                                                                                                    |                                                                                                    |
| Amount           | Pay Code                                                                                                    | Amount                                                                                                    | Pay Code                                                                                                    | Amount                                                                                                    | Pay Code                                                                                                    | Amount                                                                                                    | Pay Code                                                                                                    | Amount                                                                                                    | Pay Code                                                                                                    | Amount                                                                                                    |
| \$100.00         | Hol                                                                                                    | \$220.00                                                                                                    | Contractor Cost                                                                                                    | \$4,200.00                                                                                                    | Reg                                                                                                    | \$40,166.38                                                                                                    | Contractor Cost                                                                                                    | \$687.50                                                                                                    | Reg2                                                                                                    | \$1,910.00                                                                                                    |
| \$80.00          | Vac1                                                                                                    | \$316.00                                                                                                    | Reg                                                                                                    | \$720.00                                                                                                    |                                                                                                    |                                                                                                    |                                                                                                    |                                                                                                    |                                                                                                    |                                                                                                    |
| \$180.00         |                                                                                                    | \$536.00                                                                                                    |                                                                                                    | \$4,920.00                                                                                                    |                                                                                                    | \$40,166.38                                                                                                    |                                                                                                    | \$687.50                                                                                                    |                                                                                                    | \$1,910.00                                                                                                    |
|                  |                                                                                                    |                                                                                                    |                                                                                                    |                                                                                                    |                                                                                                    |                                                                                                    | Gross                                                                                                    | WageTotals:                                                                                                    |                                                                                                    | \$48,399.88                                                                                                    |
| es:              |                                                                                                    |                                                                                                    |                                                                                                    | ~                                                                                                    |                                                                                                    |                                                                                                    |                                                                                                    |                                                                                                    |                                                                                                    | ~                                                                                                    |
| Amount           | Taxable Wages                                                                                                    | State<br>Withholdin                                                                                                    | g Amount                                                                                                    | laxable Wages                                                                                                    | Other<br>Withholding                                                                                                    | Amount                                                                                                    | laxable Wages                                                                                                    | Local<br>Withholding                                                                                                    | Amount                                                                                                    | laxable Wages                                                                                                    |
| \$2,679.78       | \$43,222.38                                                                                                    | AZIncTax                                                                                                    | \$36.51                                                                                                    | \$2,808.48                                                                                                    | CASDI                                                                                                    | \$41.24                                                                                                    | \$4,124.00                                                                                                    | IN County Tax                                                                                                    | \$6.29                                                                                                    | \$350.00                                                                                                    |
| \$626.70         | \$43,222.38                                                                                                    | CAIncTax                                                                                                    | \$83.15                                                                                                    | \$5,544.00                                                                                                    | ORSTT                                                                                                    | \$1.60                                                                                                    | \$1,600.00                                                                                                    |                                                                                                    | \$0.00                                                                                                    | \$0.00                                                                                                    |
| \$0.00           | \$0.00                                                                                                    | CTIncTax                                                                                                    | \$47.63                                                                                                    | \$3,524.00                                                                                                    |                                                                                                    | \$0.00                                                                                                    | \$0.00                                                                                                    |                                                                                                    | \$0.00                                                                                                    | \$0.00                                                                                                    |
| \$3,871.58       | \$42,956.38                                                                                                    | INIncTax                                                                                                    | \$0.00                                                                                                    | \$1,600.00                                                                                                    |                                                                                                    | \$0.00                                                                                                    | \$0.00                                                                                                    |                                                                                                    | \$0.00                                                                                                    | \$0.00                                                                                                    |
| \$0.00           | \$0.00                                                                                                    | LAIncTax                                                                                                    | \$2.35                                                                                                    | \$112.00                                                                                                    |                                                                                                    | \$0.00                                                                                                    | \$0.00                                                                                                    |                                                                                                    | \$0.00                                                                                                    | \$0.00                                                                                                    |
|                  |                                                                                                    |                                                                                                    | £1 642 71                                                                                                    | \$36 181 69                                                                                                    |                                                                                                    | \$0.00                                                                                                    | \$0.00                                                                                                    |                                                                                                    | \$0.00                                                                                                    | \$0.00                                                                                                    |
| \$0.00           | \$0.00                                                                                                    | MNINCIAX                                                                                                    | \$1,045.71                                                                                                    | 000,101.00                                                                                                    |                                                                                                    |                                                                                                    |                                                                                                    |                                                                                                    |                                                                                                    |                                                                                                    |
|                  | /2019<br>k Date<br>1 ▶ ▶    <br>mary<br>cks with a Chering, EINC =<br>Amount<br>\$100.00<br>\$80.00<br>\$180.00<br>\$180.00<br>\$2,679.78<br>\$626.70<br>\$0.00<br>\$3,871.58<br>\$0.00 | /2019       Image: Control of the second second seco | /2019       End Date         k Date       ✓         1       ▶ ▶ ▶ ♦ ♦ ●       ●       ●       ●         1       ▶ ▶ ♦ ♦ ●       ●       ●       ●       ●       ●         1       ▶ ▶ ♦ ♦ ●       ●       ●       ●       ●       ●       ●       ●       ●       ●       ●       ●       ●       ●       ●       ●       ●       ●       ●       ●       ●       ●       ●       ●       ●       ●       ●       ●       ●       ●       ●       ●       ●       ●       ●       ●       ●       ●       ●       ●       ●       ●       ●       ●       ●       ●       ●       ●       ●       ●       ●       ●       ●       ●       ●       ●       ●       ●       ●       ●       ●       ●       ●       ●       ●       ●       ●       ●       ●       ●       ●       ●       ●       ●       ●       ●       ●       ●       ●       ●       ●       ●       ●       ●       ●       ●       ●       ●       ●       ●       ●       ●       ●       ●       ● | Amount         Pay Code         Amount         Pay Code         Amount         Pay Code           Amount         Pay Code         Amount         Pay Code         Contractor Cost           \$80.00         Vac1         \$316.00         Reg         \$160.00           \$180.00         Vac1         \$336.00         \$3536.00           \$2,679.78         \$43,222.38         AZIncTax         \$33.65.11           \$2,679.78         \$43,222.38         AZIncTax         \$33.65.11           \$2,679.78         \$43,222.38         AZIncTax         \$33.65.11           \$2,679.78         \$43,222.38         AZIncTax         \$33.65.11           \$2,679.78         \$43,222.38         AZIncTax         \$33.65.11           \$2,679.78         \$43,222.38         AZIncTax         \$33.65.11           \$2,679.78         \$43,222.38         AZIncTax         \$33.65.11           \$2,679.78         \$43,222.38         AZIncTax         \$33.65.11           \$2,679.78         \$43,222.38         AZIncTax         \$33.65.11           \$3,871.58         \$42,956.38         NincTax         \$3.00           \$3,000         \$30.00         \$30.00         \$30.00         \$3.05 | Amount         Pay Code         Amount         Pay Code         Amount         Pay Code         Amount         Pay Code         Amount         Pay Code         Amount         Pay Code         Amount         Pay Code         Amount         State         Color         State         Color         State         State | Amount       Pay Code       Amount       Pay Code       State       State       < | Amount       Pay Code       Amount       Pay Code       Amount       Pay Code       Amount         \$100.00       Hol       \$220.00       Contractor Cost       \$4,200.00       Reg       \$40,166.38         \$100.00       Hol       \$220.00       Contractor Cost       \$4,200.00       Reg       \$40,166.38         \$100.00       Hol       \$220.00       Contractor Cost       \$4,200.00       Reg       \$40,166.38         \$100.00       Hol       \$220.00       State       \$720.00       \$40,166.38         \$100.00       Sta0.00       \$536.00       \$4,920.00       \$40,166.38         \$2,679.78       \$43,222.38       AZIncTax       \$36.51       \$2,808.48       CASDI       \$41.24         \$626.70       \$43,222.38       AZIncTax       \$36.51       \$2,808.48       CASDI       \$41.24         \$626.70       \$43,222.38       AZIncTax       \$36.51       \$2,808.48       CASDI       \$41.24         \$626.70       \$43,222.38       AZIncTax       \$36.51       \$2,808.48       CASDI       \$41.24         \$60.00       \$0.00       CTincTax       \$47.63       \$3,524.00       ORSTT       \$1.80         \$0.00       \$0.00       \$0.00       \$0.00 <t< td=""><td>Z019       End Date       11/5/2019         k Date       ✓         1       M       M       M       100%       Find       Next         1       M       M       M       100%       Find       Next         1       M       M       M       100%       Find       Next         mary       Entity Level (Hierid 2)       Entity Level (Hierid 2)       ✓         ing, EINC = 0       Mount       Pay Code       Amount       Pay Code       Amount       Pay Code         \$100.00       Hol       \$220.00       Contractor Cost       \$4,200.00       Reg       \$40,166.38       Contractor Cost         \$180.00       Vac1       \$316.00       Reg       \$720.00       \$40,166.38       Gross         Gross         Gross         es:         Amount       Taxable Wages       X41.24       \$4,124.00         \$2,679.78       \$43,222.38       AZIncTax       \$36.51       \$2,808.48       CASDI       \$41.24       \$4,124.00         \$26,670       \$43,222.38       AZIncTax       \$33.651       \$2,808.48       CASDI       \$41.24       \$4,124.00         \$26,670       \$43,222</td><td>Z019       End Date       11/5/2019         k Date       ✓         1 ▶ ▶ ♦ ♦ ♦ ♦ ♦ ■ ■ ■ ↓ 100%       ►         1 ▶ ▶ ♦ ♦ ♦ ♦ ■ ■ ■ ↓ 100%       ►         1 ▶ ▶ ♦ ♦ ♦ ♦ ■ ■ ■ ↓ 100%       ►         1 ▶ ▶ ♦ ♦ ♦ ● ● ● ● ● ● ● ● ● ● ● ● ● ● ●</td><td>Z019       End Date       11/5/2019         k Date       ✓         1 ▶ ▶ ♦ ♦ ⊗ ⊗ ⊕ □ □ ↓ 100%       Find Next         mary       Image: Second Second Secon</td></t<> | Z019       End Date       11/5/2019         k Date       ✓         1       M       M       M       100%       Find       Next         1       M       M       M       100%       Find       Next         1       M       M       M       100%       Find       Next         mary       Entity Level (Hierid 2)       Entity Level (Hierid 2)       ✓         ing, EINC = 0       Mount       Pay Code       Amount       Pay Code       Amount       Pay Code         \$100.00       Hol       \$220.00       Contractor Cost       \$4,200.00       Reg       \$40,166.38       Contractor Cost         \$180.00       Vac1       \$316.00       Reg       \$720.00       \$40,166.38       Gross         Gross         Gross         es:         Amount       Taxable Wages       X41.24       \$4,124.00         \$2,679.78       \$43,222.38       AZIncTax       \$36.51       \$2,808.48       CASDI       \$41.24       \$4,124.00         \$26,670       \$43,222.38       AZIncTax       \$33.651       \$2,808.48       CASDI       \$41.24       \$4,124.00         \$26,670       \$43,222 | Z019       End Date       11/5/2019         k Date       ✓         1 ▶ ▶ ♦ ♦ ♦ ♦ ♦ ■ ■ ■ ↓ 100%       ►         1 ▶ ▶ ♦ ♦ ♦ ♦ ■ ■ ■ ↓ 100%       ►         1 ▶ ▶ ♦ ♦ ♦ ♦ ■ ■ ■ ↓ 100%       ►         1 ▶ ▶ ♦ ♦ ♦ ● ● ● ● ● ● ● ● ● ● ● ● ● ● ● | Z019       End Date       11/5/2019         k Date       ✓         1 ▶ ▶ ♦ ♦ ⊗ ⊗ ⊕ □ □ ↓ 100%       Find Next         mary       Image: Second Second Secon |

#### How to Run This Report

This report can be run in Enterprise under All Options > Reports. Select the Time & Pay category on the left.

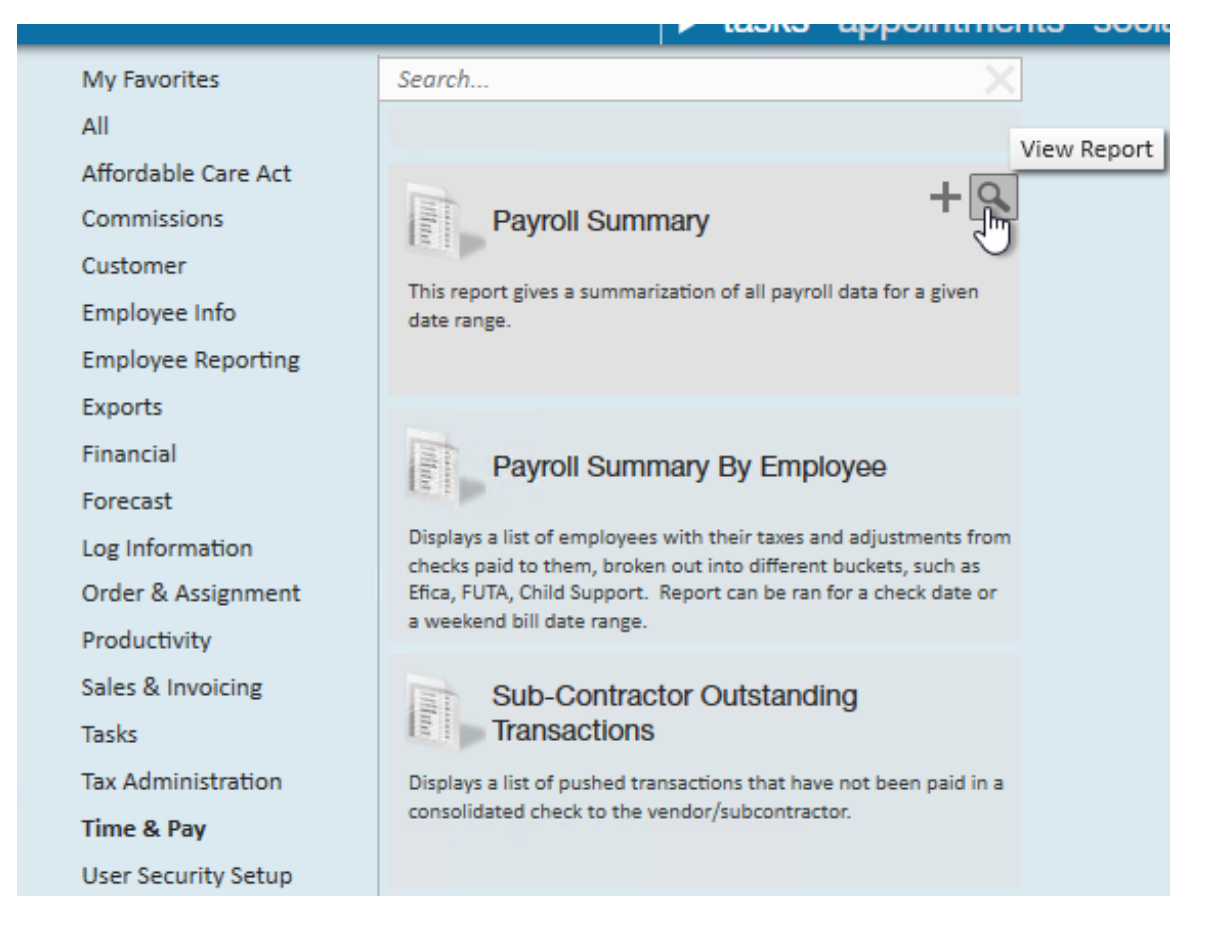

You can also run this report in Beyond under the B menu > Reports. Select All Reports and search by the report name or select the Time & Pay report group.

| Payroll Journal DetailTime & PayIs a detail of the Payroll Journal report and the Payroll Summary report. Will show the<br>sums of each different adjustment, pay code and taxes for each employee in a given<br>date range. Can run by either weekend bill or check date.           | \$ |
|----------------------------------------------------------------------------------------------------|----|
| Time & Pay<br>This report gives a summarization of all payroll data for a given date range. الس                                                                                                    | ☆  |
| Payroll Summary By Employee       Time & Pay         Displays a list of employees with their taxes and adjustments from checks paid to them, broken out into different buckets, such as Efica, FUTA, Child Support. Report can be ran for a check date or a weekend bill date range. | ☆  |
| Sub-Contractor Outstanding TransactionsTime & PayDisplays a list of pushed transactions that have not been paid in a consolidated check<br>to the vendor/subcontractor.                                                                                                    | ☆  |

#### **Parameters**

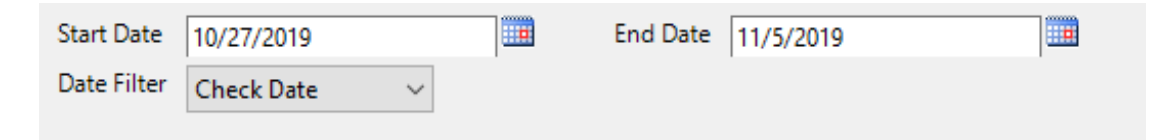

- 1. Start Date: The starting date range this report will look at to pull transactions
- 2. End Date: The ending date this report will look at to pull transactions
- 3. Date Filter: A drop down determining what field your date range filters on:
  - **Check Date:** Date written on check
  - Weekend Bill: The processing weekend date (always a Sunday) See Time Entry Part 1: The Basics for more information

## **Related Articles**